Here is a short tutorial on how to import Hd details from Studio into Carrara:

1.Load your figure in Studio

2.In the parameter tab, set the subdivision level to a value compatible with the hd setting (AFAIK 2 is the most common).

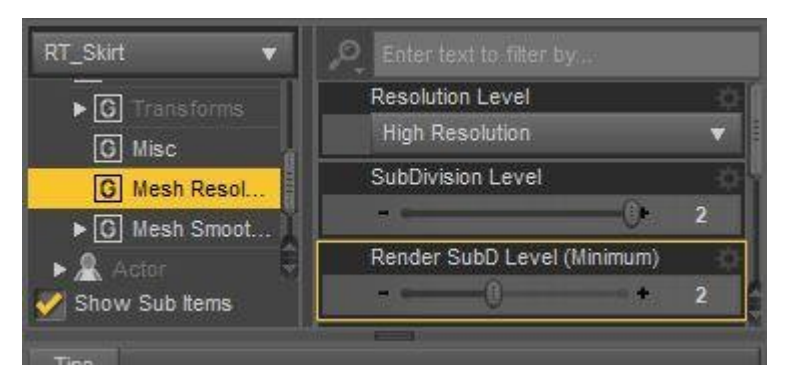

3.Export figure in obj format with Carrara preset.

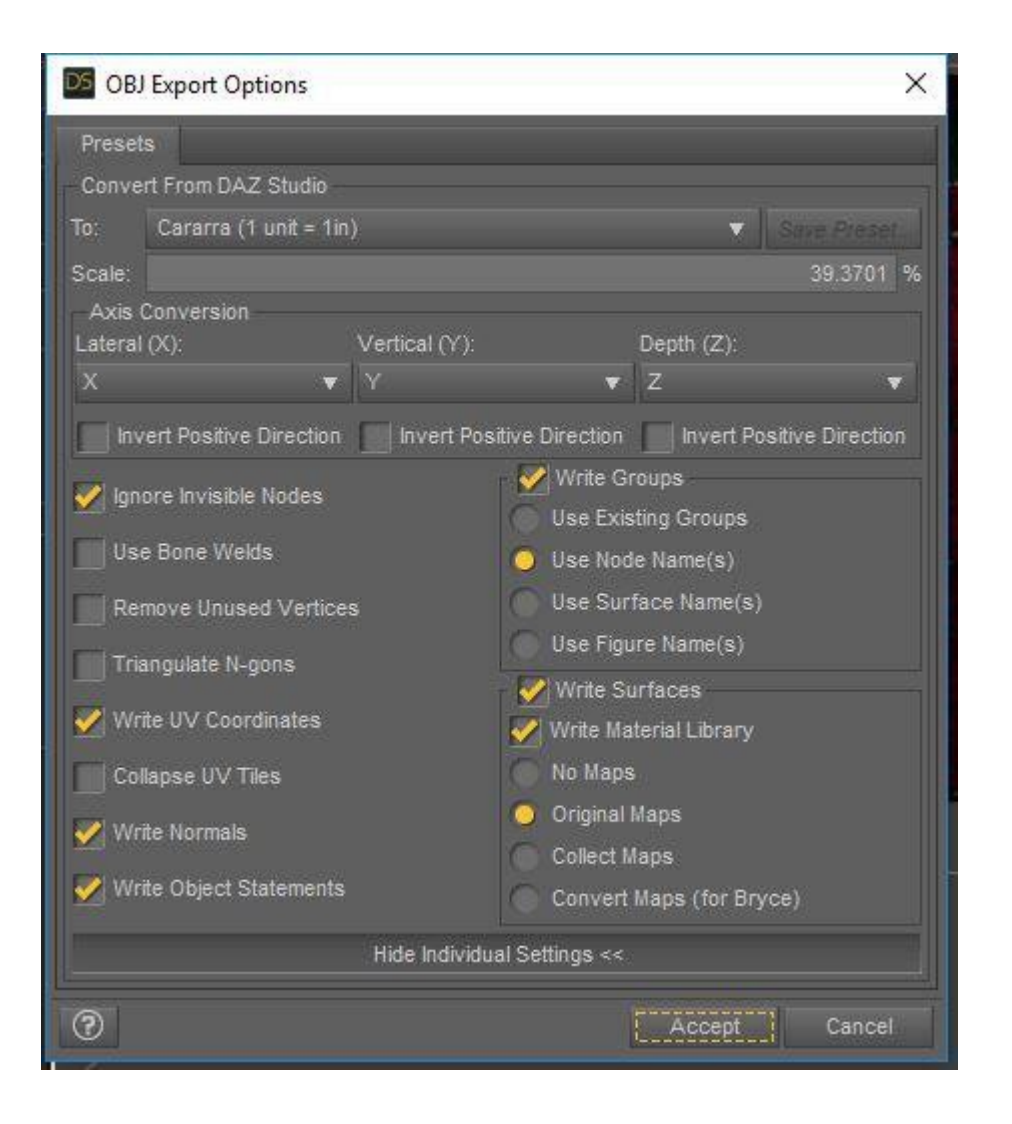

4.In Carrara, import the obj. Make sure to untick "AutoPosition" and tick "Disable auto scaling" and set "obj unit equal to" 1

| OBJ Import                                                                                                    |                                                                                                    |                                    |    |  |  |
|----------------------------------------------------------------------------------------------------|----------------------------------------------------------------------------------------------------|------------------------------------|----|--|--|
| Options                                                                                                    |                                                                                                    |                                    |    |  |  |
| Source Default Pre                                                                                                  | iset 👋                                                                                                    | (Sets the options below)           |    |  |  |
| Transform:                                                                                                    |                                                                                                    |                                    |    |  |  |
| AutoPosit                                                                                                    | tion                                                                                                    |                                    |    |  |  |
| Disable A                                                                                                    | uto-scaling                                                                                                    |                                    |    |  |  |
| One OBJ                                                                                                    | unit equals: 1                                                                                                    | ,00 Carrara unit                   |    |  |  |
| Map OBJ                                                                                                    | Y to Carrara Z axis                                                                                                    |                                    |    |  |  |
| Create Carrara (<br>Facet Mer                                                                                       | Coordinates Aré Bet<br>Objects As:<br>shes<br>ackFaces                                                                                                    | Smoothing Angle                    | 30 |  |  |
| G Show B                                                                                                    | BackFaces                                                                                                    | <u>e</u>                           |    |  |  |
| G Show B<br>G Vertex Pri                                                                                            | lackFaces<br>imitives                                                                                                    | a <u>.</u>                         |    |  |  |
| C Show E<br>Vertex Pri<br>C Create                                                                                  | BackFaces<br>imitives<br>a Single Polymesh (<br>a Rolymech por Mat                                                                                                    | needed for morph-targets)          |    |  |  |
| Show E<br>Vertex Pri<br>Create                                                                                      | BackFaces<br>imitives<br>a Single Polymesh (<br>a Polymesh per Mat                                                                                                    | needed for morph-targets)<br>erial |    |  |  |
| C Show E<br>Vertex Pri<br>Create<br>Create                                                                          | BackFaces<br>imitives<br>a Single Polymesh (<br>a Polymesh per Mat<br>polygon orientation                                                                                                  | needed for morph-targets)<br>erial |    |  |  |
| G Show E<br>G Vertex Pri<br>G Create<br>Create<br>Grouping:                                                         | tackFaces<br>imitives<br>a Single Polymesh (<br>a Polymesh per Mat<br>polygon orientation                                                                                                  | needed for morph-targets)<br>erial |    |  |  |
| G Show E<br>Vertex Pri<br>Create<br>Create<br>Grouping:<br>Create Or<br>Create on                                   | BackFaces<br>imitives<br>a Single Polymesh (<br>a Polymesh per Mat<br>polygon orientation<br>hly One Object                                                                                | needed for morph-targets)<br>erial |    |  |  |
| G Show E<br>Vertex Pri<br>Create<br>Create<br>Create<br>Grouping:<br>Create Or<br>Create Or<br>Create on<br>Use nai | BackFaces<br>imitives<br>a Single Polymesh (<br>a Polymesh per Mat<br>polygon orientation<br>hly One Object<br>te Object per Group<br>me #1 as ID                                          | needed for morph-targets)<br>erial |    |  |  |
| Grouping:<br>Create on<br>Create on<br>Create on<br>Create on<br>Use national<br>Cuse las                           | BackFaces<br>imitives<br>a Single Polymesh (<br>a Polymesh per Mat<br>polygon orientation<br>hly One Object<br>he Object per Group<br>me #1 as ID<br>it name as ID                         | needed for morph-targets)<br>erial |    |  |  |
| G Show E<br>Vertex Pri<br>Create<br>Create<br>Grouping:<br>Create Or<br>Create Or<br>Use nai<br>Use nai<br>Use las  | BackFaces<br>imitives<br>a Single Polymesh (<br>a Polymesh per Mat<br>polygon orientation<br>hly One Object<br>be Object per Group<br>me #1 as ID<br>it name as ID<br>proups with the same | needed for morph-targets)<br>erial |    |  |  |

5.load the figure in Carrara. If it's a conforming cloth, DO NOT conform it yet.

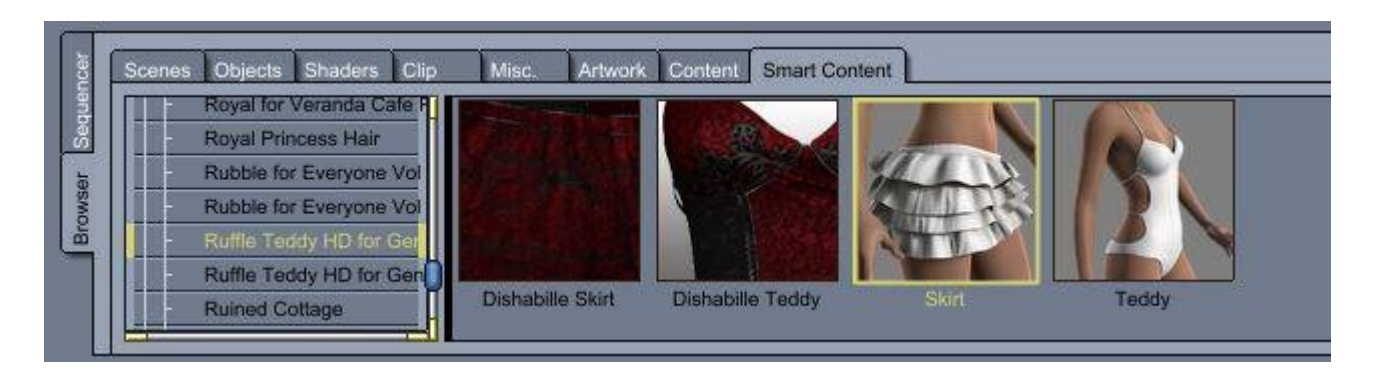

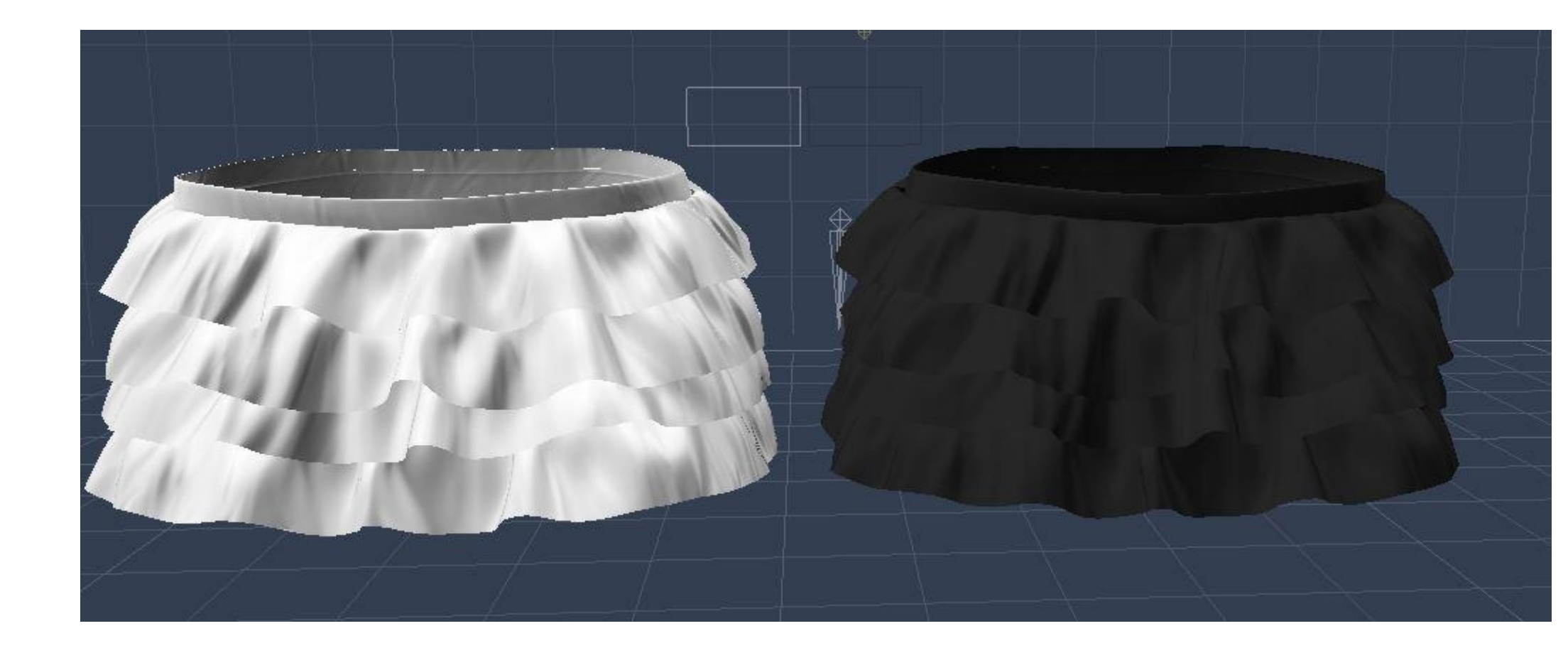

6.On the actor level of the figure, make sure BOTH modeling and rendering levels are set to the same value set in step 2

| RT Skirt                                                                           |                                  |                 |
|------------------------------------------------------------------------------------|----------------------------------|-----------------|
| Emonthing                                                                          |                                  |                 |
| Modeline Les                                                                       | uel.                             | 2               |
|                                                                                    |                                  |                 |
| Rendering Le                                                                       | evel                             | 2               |
|                                                                                    | 4                                |                 |
| <ul> <li>Display sk</li> <li>View</li> <li>Show Obje</li> <li>Backfaces</li> </ul> | inning boundin<br>act in 3D View | g boxes         |
| Show                                                                               | C Smart                          | Hide            |
| URL                                                                                |                                  |                 |
|                                                                                    |                                  |                 |
| Instances                                                                          | bjects Shade                     | rs Sounds Clips |
| Find:                                                                              |                                  | (All ×          |
| Scene                                                                              |                                  |                 |
| Camera 1                                                                           |                                  |                 |
| Light 1                                                                            |                                  |                 |
| skirt.obj                                                                          |                                  |                 |
| Skirt                                                                              |                                  |                 |
| L RT_Ski                                                                           | rt                               | l î             |
| - Acto                                                                             | e                                |                 |
| L Hip                                                                              |                                  | 8               |
| A COMPANY AND A COMPANY                                                            |                                  |                 |

7.Still on the actor object, go to the "modifier" tab and choose "HD Morph"

| ø       | $\langle \! \langle \! \rangle \!$ | Asseml           | ole    | ۲       | <b>□ ×</b> |
|---------|------------------------------------|------------------|--------|---------|------------|
|         | ļ                                  | Actor : Primitiv | /e     |         |            |
| Gene    | ral                                | Motion           | Pa     | aramete | ərs        |
| Modif   | iers s                             | hading El        | fects  | Con     | trollers   |
| •       |                                    | + -              | -      |         | 3          |
|         | Bend                               | and Twist        |        |         |            |
|         | Bulge                              | 6                |        |         |            |
|         | Explo                              | de               |        |         |            |
|         | Fluid                              | S                |        |         |            |
|         | Form                               | ula              |        |         |            |
|         | No Po                              | okethrough ge    | eneral | utility |            |
|         | Octar                              | ne Object Lay    | er     |         |            |
|         | Punc                               | h                |        |         |            |
|         | Strete                             | h                |        |         |            |
|         | Digita                             | I Carvers Gu     | ild    | 2       | •          |
|         | Comp                               | olex Deformat    | ions   |         | ×          |
|         | Retar                              | geter            |        |         | >          |
|         | Beha                               | viors            |        |         |            |
|         | Wave                               | IS               |        |         |            |
|         | Beha                               | viors            | -      | >       | >          |
|         | Phile                              | mo<br>L Develo   | HD     | Morph   |            |
|         | Smar                               | Defermation      | Pho    | ong Tes | sallation  |
|         | Physic                             | re               | 3      |         |            |
|         |                                    |                  |        |         |            |
|         | _                                  |                  | _      | _       | , t        |
| Instar  | oces of                            | hiects Shad      | ars S  | ounds   | Clins      |
| - motor | Find:                              |                  |        | All     | UNDS V     |
| Sec     | ne                                 |                  |        |         |            |
| Ca      | mera 1                             |                  |        |         |            |
| Lia     | ht 1                               |                  |        |         |            |
| ski     | rt.obj                             |                  |        |         |            |
| Ski     | irt                                |                  |        |         |            |
| L       | RT_Skirt                           |                  |        |         |            |
|         | - Actor                            | 0                |        |         | 0          |
|         | Hip                                |                  |        |         |            |
|         | Be                                 | húe              |        |         |            |

## 8.Click on "choose target"

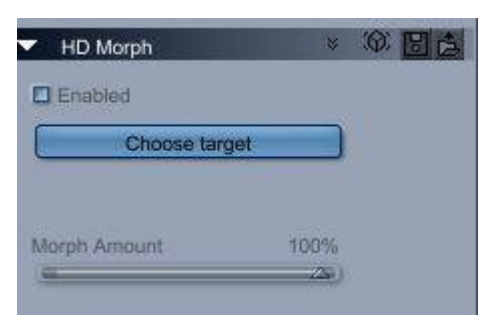

9.in the window that appears, choose your imported object

|          | Choose source          |       |
|----------|------------------------|-------|
| Scene    | 9                      |       |
| SKITU    | נסנ                    |       |
|          |                        |       |
|          |                        |       |
|          |                        |       |
|          |                        |       |
|          |                        |       |
|          |                        |       |
|          |                        |       |
|          |                        |       |
|          |                        |       |
|          |                        |       |
|          |                        |       |
|          |                        |       |
| choose s | ource of the HD Morphs |       |
|          |                        |       |
|          |                        |       |
|          |                        |       |
|          | Cancel                 | 1.8.2 |

## 10.You're done, HD morphs are added

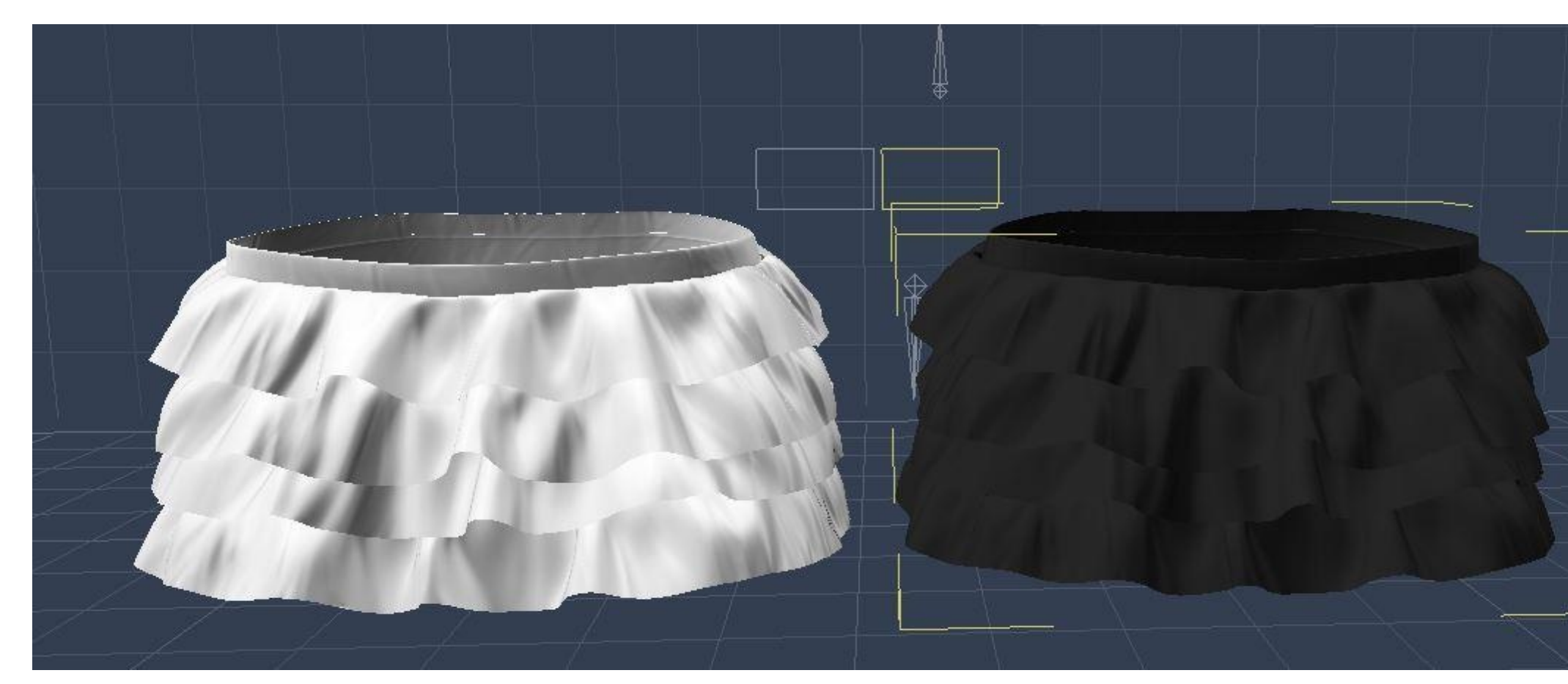

This image has been resized to fit in the page. Click to enlarge.

11. You can now delete the imported obj mesh, as it's not needed anymore.